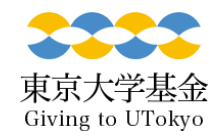

マイページ登録変更の手順(1/2)

## マイページにログイン後、「マイページ登録情報を変更する」 をクリックしてください。

| マイページ登録情報 |                                 |  |
|-----------|---------------------------------|--|
| 氏名        | 大学太郎                            |  |
| フリガナ      | ダイガク タロウ                        |  |
| 生年月日      | 1960/01/01                      |  |
| 領収書送付先住所  | 〒 194-0043<br>東京都<br>文京区本郷7−3−1 |  |
| 電話番号      | 03-0000-0000                    |  |
| e-mail    | kikin.adm@sample.jp             |  |
|           | マイページ登録情報を変更する                  |  |

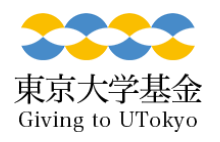

マイページ登録変更の手順 (2/2)

• 修正箇所を更新してください。

- 変更箇所が「赤字」で表示されます。
- 内容を確認後、「上記の内容で変更することに同意します。」に図し、「変更する」をクリックしてください。
- ご登録のメールアドレスに変更完了通知が届きます。

| 東京大学基金<br>Giving to UTokyo |                                      | <b>東京大学</b><br>THE UNIVERSITY OF TOXID |  |
|----------------------------|--------------------------------------|----------------------------------------|--|
| マイページ登録変更確認                |                                      |                                        |  |
| STEP1 変更)                  | 入力 STEP2 確認画面                        | STEP3 完了                               |  |
| 氏名                         | 大学 太郎                                |                                        |  |
| フリガナ                       | ダイガク タロウ                             |                                        |  |
| 生年月日                       | 1960/01/01                           |                                        |  |
| 領収書送付先住所                   | 〒 113-8654<br>東京都<br>文京区本郷 7 − 3 − 1 |                                        |  |
| 電話番号                       | 03-0000-0000                         |                                        |  |
| e-mail                     | kikin.adm@sample.jp                  |                                        |  |
| 図上記の内容で変更することに同意します。       |                                      |                                        |  |

戻る

変更する